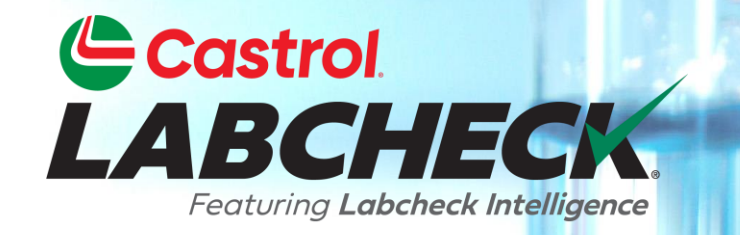

# **GUÍA DE INICIO RÁPIDO**

### FILTROS - AVANZADO

Aprende a:

- 1. Utilizar filtros y su funcionalidad
- Cómo crear un filtro en las pestañas Muestras, Equipos y Etiquetas
- 3. Eliminar filtros

### EXPLICACIÓN DEL FILTRO

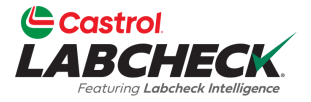

Los filtros son un conjunto de criterios de búsqueda específicos guardados, denominados "propiedades", que permiten a los usuarios limitar la información que se muestra en las distintas pestañas del portal Labcheck. En función de las condiciones de filtrado que se apliquen, los datos se mostrarán en consecuencia.

Los filtros están diseñados para ahorrar tiempo a la hora de buscar informes de muestra y equipos o de crear etiquetas o informes de gestión.

Los filtros son aplicables a las pestañas MUESTRAS, EQUIPOS, ETIQUETAS, INFORMES y DISTRIBUCIÓN.

### **PROPIEDADES DEL FILTRO**

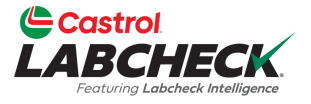

Las Propiedades del filtro son los campos de datos en los que usted elige aplicar su filtro. Dependiendo de la pestaña en la que se encuentre, se aplicarán las propiedades de filtro correspondientes.

La siguiente tabla explica qué propiedades son aplicables en cada pestaña.

| MUESTRAS                                                                                                    | EQUIPO                                                                                                    | ETIQUETAS                                                                                        | INFORMES                                               |
|----------------------------------------------------------------------------------------------------|----------------------------------------------------------------------------------------------------|--------------------------------------------------------------------------------------------------|--------------------------------------------------------|
| Nombre del cliente<br>Lugar de trabajo del<br>cliente<br>Ciudad / Estado /<br>Código postal<br>Unidad ID<br>Unidad Lugar de<br>trabajo<br>Marca de la unidad<br>Modelo de unidad<br>Tipo de componente<br>Componente Marca<br>Modelo de<br>componentes<br>Componentes<br>Componente<br>Número de referencia<br>Condición de la<br>muestra | Lugar de trabajo del<br>cliente<br>Unidad ID<br>Fabricante de la<br>unidad<br>Modelo de unidad<br>Componente | Componente<br>Unidad ID<br>Lugar de trabajo del<br>cliente<br>Número de<br>seguimiento<br>Estado | Lugar de trabajo del<br>cliente<br>Intervalo de fechas |
| Fabricante de aceite<br>Marca de aceite<br>Grado de aceite                                                                                                    |                                                                                                    |                                                                                                  |                                                        |

### **OPERADORES DE FILTRADO**

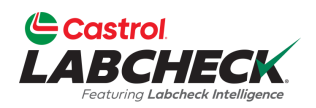

| Es igual a     | Sólo mostrará los resultados que <u>coincidan con</u><br>el valor <u>exacto</u> introducido para la propiedad<br>dada    |
|----------------|----------------------------------------------------------------------------------------------------|
| No es<br>igual | Sólo mostrará los resultados que <u>no coincidan</u><br><u>con el valor exacto</u> introducido para la<br>propiedad dada |
| Empieza por    | Sólo mostrará los resultados que <u>empiecen p</u> or<br>el valor introducido para la propiedad dada                     |
| Contiene       | Sólo mostrará los resultados que <u>contengan el</u><br>valor introducido para la propiedad dada                         |

#### **VALORES DE FILTRADO**

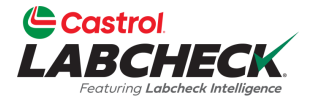

El campo Valor debe rellenarse en función de la Propiedad y el Operador seleccionados. Por ejemplo, si está buscando informes, pero sólo quiere ver informes de motores, seleccionaría 'Componente' como propiedad. En el campo Operador, seleccionaría 'Iguales' porque conoce el componente exacto que está buscando. Por último, en el campo de valor, introduciría "Motor". En este ejemplo, se mostrarían todos los motores.

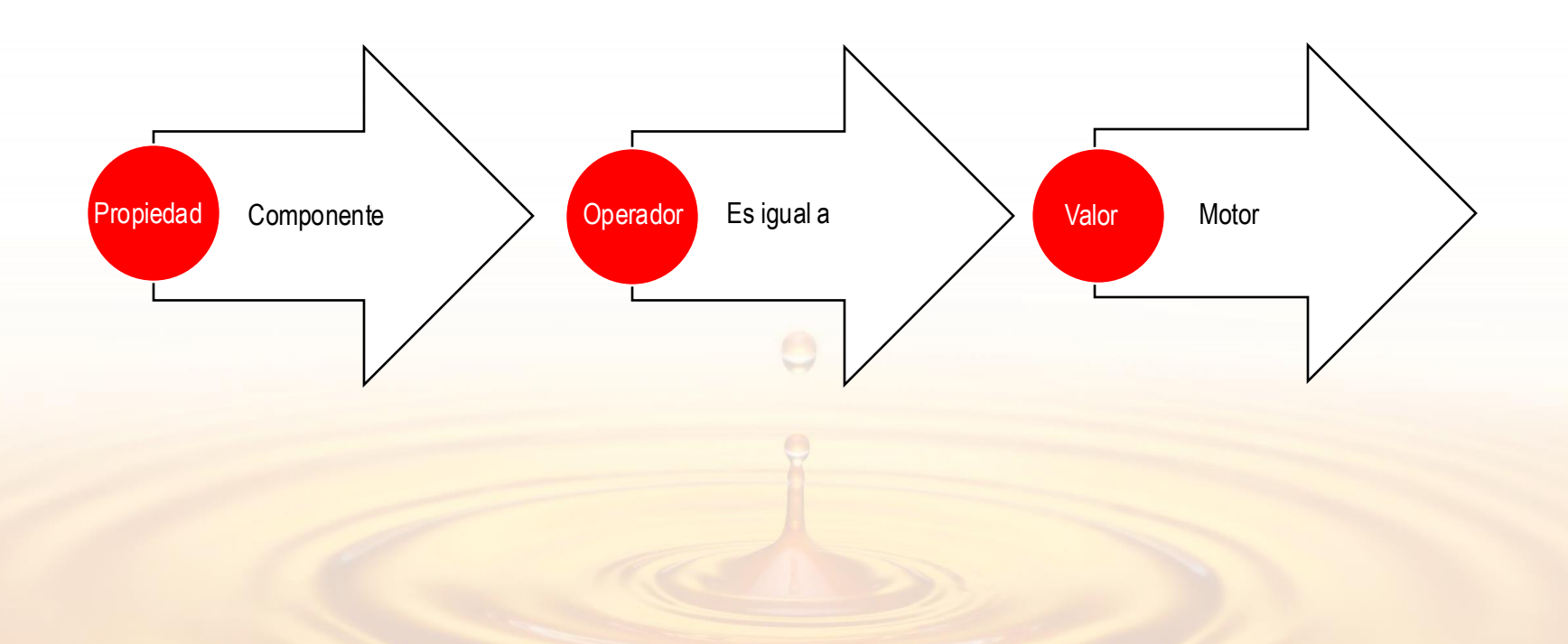

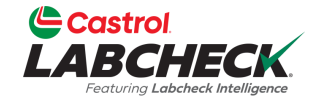

|        | Featuring Labeheck Intelligence |          |              |            |                    |          |      |             |            |        | Nee          | ане | Clear All                                                         |            | Jemo *     |
|--------|---------------------------------|----------|--------------|------------|--------------------|----------|------|-------------|------------|--------|--------------|-----|-------------------------------------------------------------------|------------|------------|
| INIC   | O ACCIONES                      | MUESTRAS | ETIQUETAS    | EQUIPO     | ANALÍTICA          | INFORMES | DIST | Tribución   | ADMINISTRA | ación  | PREFERENCIAS |     | Save Filter                                                       |            |            |
| +      | Add Filter                      |          |              |            |                    |          |      |             |            |        |              |     | Combine Conditions                                                |            | T          |
| DAT    | All Data                        | - SHOW   |              | RK SAMPLES | ~                  |          |      |             |            |        | _            |     | Select Existing Filter<br>Acme Demo - Unit 1107                   | A          | ٥          |
|        | SEVERITY<br>- Select -          | •        | LAB NUMBER   |            | SAMPLED - Select - | DATE     | ÷    | RECEIVED DA | TE :       | \$ UNI | TID          | \$  | Acme Demo Filter<br>Caterpillar Engines (shared by L<br>Beerwart) | ori        | IT MAN     |
|        | Α                               |          | 202203301236 |            | 03/02/202          | 2        |      | 03/30/2022  |            | 632    | 407          |     | Eric's Demo (shared by Eric For                                   | jeron) 👻   |            |
|        | Α                               |          | 202203290727 |            | 03/02/202          | 22       |      | 03/29/2022  |            | 632    | 407          |     | Delete Filter                                                     |            | smiss      |
|        | В                               |          | 202203290791 |            | 03/02/202          | 2        |      | 03/29/2022  |            | 632    | 407          |     | HYDRAULIC                                                         | Galbreath  |            |
|        | Α                               |          | 202111010678 |            | 10/05/202          | 21       |      | 11/01/2021  |            | 632    | 407          |     | ENGINE                                                            | Mercede    | -Benz      |
|        | Α                               |          | 202109221010 |            | 09/14/202          | 21       |      | 09/22/2021  |            | 632    | 407          |     | COOLING SYSTEM                                                    | Freightlin | ner        |
|        | C                               |          | 202109220663 |            | 09/14/202          | 21       |      | 09/22/2021  |            | 632    | 407          |     | HYDRAULIC                                                         | Galbreat   | n          |
|        | Α                               |          | 202109220664 |            | 09/14/202          | 21       |      | 09/22/2021  |            | 632    | 407          |     | TRANS-AUTO                                                        | Allison Ti | ansmiss    |
|        | C                               |          | 202103311180 |            | 03/23/202          | 21       |      | 03/31/2021  |            | 632    | 407          |     | COOLING SYSTEM                                                    | Freightlin | ier        |
|        | Α                               |          | 202103310699 |            | 03/23/202          | 21       |      | 03/31/2021  |            | 632    | 407          |     | TRANS-AUTO                                                        | Allison Tr | ansmiss    |
| $\cap$ | C                               |          | 202103310705 |            | 03/23/202          | 21       |      | 03/31/2021  |            | 632    | 407          |     | HYDRAULIC                                                         | Galbreat   | 1 <u>*</u> |

Showing 10 rows

Para acceder a un filtro en la pestaña *MUESTRAS*, haga clic en el icono **del filtro** y seleccione "Seleccionar filtro existente".

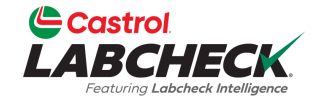

| 1  | EABCHECK                |              |              |            |            |          |     |              |           |       | Ne                    | ed Help 🕜 | Search       |           | Acme l      | Demo   |
|----|-------------------------|--------------|--------------|------------|------------|----------|-----|--------------|-----------|-------|-----------------------|-----------|--------------|-----------|-------------|--------|
| IN | IICIO ACCIONES          | MUESTRAS     | ETIQUETAS    | EQUIPO     | ANALÍTICA  | INFORMES | DIS | Tribución    | ADMINISTR | ACIÓN | PREFERENCIAS          |           |              |           |             |        |
|    | Unit Id contains 1107 🗙 | + Add Filter | )            |            |            |          |     |              |           |       | _                     |           |              |           |             | T      |
| D  | ATE RANGE All Data      | - SHOW       |              | RK SAMPLES | ~          |          |     |              |           |       | ł                     | E         | EXPORT XLS   | 🛱 PRINT R | EPORT(S)    | ٥      |
|    | SEVERITY                | \$           | LAB NUMBER   |            | \$ SAMPLED | DATE     | \$  | RECEIVED DAT | re        | ÷ UI  | NIT ID                | \$ CO     | MPONENT      | \$        | COMPONE     | NT MAN |
|    | - Select -              | •            |              |            | - Select - |          | r   | - Select -   | •         |       |                       |           |              |           |             |        |
| C  | ) <b>C</b>              |              | 201907290612 |            | 07/10/201  | 19       |     | 07/29/2019   |           | 11    | 107/ELMER FUDD EAST/M | AIN CO    | OLING SYSTEM |           | Caterpillar |        |
| C  | ) <b>C</b>              |              | 201907101081 |            | 06/28/201  | 19       |     | 07/10/2019   |           | 11    | 107/ELMER FUDD EAST/M | AIN CO    | OLING SYSTEM |           | Caterpillar |        |
|    | B                       |              | 201905290741 |            | 05/17/201  | 19       |     | 05/29/2019   |           | 11    | 07/ELMER FUDD EAST/M  | AIN CO    | OLING SYSTEM |           | Caterpillar |        |
|    | ) <b>C</b>              |              | 201904250820 |            | 04/11/201  | 19       |     | 04/25/2019   |           | 11    | 07/ELMER FUDD EAST/M  | AIN CO    | OLING SYSTEM |           | Caterpillar |        |
|    | ) <b>C</b>              |              | 201904020873 |            | 03/25/201  | 19       |     | 04/02/2019   |           | 11    | 107/ELMER FUDD EAST/M | AIN CO    | OLING SYSTEM |           | Caterpillar |        |
| C  | ) <b>C</b>              |              | 201903080542 |            | 02/27/201  | 19       |     | 03/08/2019   |           | 11    | 07/ELMER FUDD EAST/M  | AIN CO    | OLING SYSTEM |           | Caterpillar |        |
|    | ) <b>C</b>              |              | 201902080245 |            | 01/17/201  | 19       |     | 02/08/2019   |           | 11    | 107/ELMER FUDD EAST/M | AIN CO    | OLING SYSTEM |           | Caterpillar |        |
| C  | ) <b>C</b>              |              | 201901151088 |            | 01/03/201  | 19       |     | 01/15/2019   |           | 11    | 107/ELMER FUDD EAST/M | AIN CO    | OLING SYSTEM |           | Caterpillar |        |
|    | ) <b>C</b>              |              | 201812101190 |            | 11/28/201  | 18       |     | 12/10/2018   |           | 11    | 107/ELMER FUDD EAST/M | AIN CO    | OLING SYSTEM |           | Caterpillar |        |
| C  | ) <b>(</b>              |              | 201811061276 |            | 10/24/201  | 18       |     | 11/06/2018   |           | 11    | 07/ELMER FUDD EAST/M  | AIN CO    | OLING SYSTEM |           | Caterpillar | •      |

Showing 10 rows

Los resultados de la búsqueda se actualizarán y las propiedades del filtro aparecerán en la parte superior de la página.

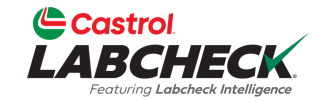

LABCHECK 😩 Acme Demo Need Help 🕐 Search MUESTRAS ETIQUETAS EQUIPO ANALÍTICA INFORMES DISTRIBUCIÓN ADMINISTRACIÓN PREFERENCIAS ACCIONES INICIO + Add Filter T Component × MARK SAMPLES V **EXPORT XLS** PRINT REPORT(S) \$ Equals Cooling System NUMBER SAMPLED DATE RECEIVED DATE ≜ UNIT ID COMPONENT COMPONENT MAN - Select -- Select · APPLY Freightliner 03301236 632407 03/02/2022 03/30/2022 COOLING SYSTEM H 202203290727 03/02/2022 03/29/2022 632407 TRANS-AUTO Allison Transmiss Α R 202203290791 03/02/2022 03/29/2022 632407 HYDRAULIC Galbreath 10/05/2021 632407 ENGINE Mercedes-Benz Α 202111010678 11/01/2021 202109221010 632407 COOLING SYSTEM Freightliner Α 09/14/2021 09/22/2021 HYDRAULIC С 202109220663 09/14/2021 09/22/2021 632407 Galbreath 202109220664 09/14/2021 09/22/2021 632407 TRANS-AUTO Allison Transmiss Α С 202103311180 03/23/2021 03/31/2021 632407 COOLING SYSTEM Freightliner Δ 202103310699 03/23/2021 03/31/2021 632407 TRANS-AUTO Allison Transmiss 202103310705 03/23/2021 03/31/2021 632407 HYDRAULIC Galbreath

Showing 10 rows

Para crear un filtro en la pestaña **MUESTRAS**, seleccione el botón +**Añadir filtro** y añada las propiedades de su filtro.

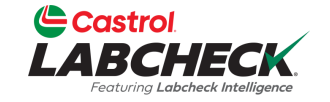

LABCHECK Need Help ⑦ (🌒 Acme Demo 🔻 Search MUESTRAS ETIQUETAS EQUIPO ANALÍTICA INFORMES DISTRIBUCIÓN ADMINISTRACIÓN PREFERENCIAS ACCIONES INICIO + Add Filter Component equals Cooling System 🗙 T Severity × PRINT REPORT(S) DATE RANGE All Data **EXPORT XLS** ۵ ΘВ SEVERITY SAMPLED DATE RECEIVED DATE UNIT ID COMPONENT COMPONENT MAN 🗹 C - Select - Select 🗹 D Select APPLY 03/02/2022 03/30/2022 632407 COOLING SYSTEM Freightliner Α 202109221010 09/14/2021 09/22/2021 632407 COOLING SYSTEM Freightliner Α С 202103311180 03/23/2021 03/31/2021 632407 COOLING SYSTEM Freightliner A 202010130932 09/25/2020 10/13/2020 632407 COOLING SYSTEM Freightliner С 202004160158 04/09/2020 04/16/2020 632407 COOLING SYSTEM Freightliner 201910250209 10/15/2019 10/25/2019 632407 COOLING SYSTEM Freightliner С B 201908280987 08/14/2019 08/28/2019 1206/BUSHMAN/AUX COOLING SYSTEM Caterpillar D 201908190721 08/05/2019 08/19/2019 191/STATE MAPLE FOREST BSTR COOLING SYSTEM Caterpillar C 201907290612 07/10/2019 07/29/2019 1107/ELMER FUDD EAST/MAIN COOLING SYSTEM Caterpillar R 201907221297 07/03/2019 07/22/2019 1206/BUSHMAN/AUX COOLING SYSTEM Caterpillar

Showing 10 rows

Seleccione el botón +*Añadir filtro* para añadir todas las propiedades de filtro deseadas.

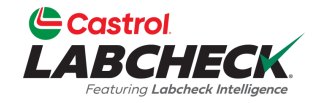

1 of 3 < < ... >

| LA     | BCHECK<br>Featuring Labeheck Intelligence |         |                 |              |                |            |               |              | Ne                     | ed He | Clear All                                                  |             | )emo 🔻 |
|--------|-------------------------------------------|---------|-----------------|--------------|----------------|------------|---------------|--------------|------------------------|-------|------------------------------------------------------------|-------------|--------|
| INICI  | D ACCIONES M                              | UESTRAS | ETIQUETAS       | EQUIPO       | analítica info | DRMES DIST | tribución ae  | oministració | ON PREFERENCIAS        |       | Save Filter                                                |             |        |
| Corr   | ponent equals Cooling System              | m x Se  | verity in C,D X | + Add Filter |                |            |               |              |                        |       | Filter was saved successfully<br>Cooling System - Severity | / C and D 🗸 | T      |
| DATE   | RANGE All Data                            | SHOW    | All •           | RK SAMPLES   | ~              |            |               |              |                        |       | Combine Conditions                                         | _           | ٠      |
|        | SEVERITY                                  | ≜       | LAB NUMBER      |              | SAMPLED DATE   | <u> </u>   | RECEIVED DATE | \$           | UNIT ID                | _     | Select Existing Filter                                     |             | JT MAN |
| 0      | - Select -                                | •       |                 |              | - Select -     | •          | - Select -    | •            |                        |       | Delete Filter                                              |             |        |
|        | C                                         |         | 202103311180    |              | 03/23/2021     |            | 03/31/2021    |              | 632407                 |       | COOLING SYSTEM                                             | Freightline | er 🔺   |
| $\Box$ | C                                         |         | 202004160158    |              | 04/09/2020     |            | 04/16/2020    |              | 632407                 |       | COOLING SYSTEM                                             | Freightline | er 👘   |
|        | C                                         |         | 201910250209    |              | 10/15/2019     |            | 10/25/2019    |              | 632407                 |       | COOLING SYSTEM                                             | Freightline | ar 👘   |
| $\Box$ | D                                         |         | 201908190721    |              | 08/05/2019     |            | 08/19/2019    |              | 191/STATE MAPLE FOREST | BSTR  | COOLING SYSTEM                                             | Caterpillar |        |
|        | C                                         |         | 201907290612    |              | 07/10/2019     |            | 07/29/2019    |              | 1107/ELMER FUDD EAST/M | AIN   | COOLING SYSTEM                                             | Caterpillar |        |
|        | C                                         |         | 201907101081    |              | 06/28/2019     |            | 07/10/2019    |              | 1107/ELMER FUDD EAST/M | AIN   | COOLING SYSTEM                                             | Caterpillar |        |
|        | C                                         |         | 201906261260    |              | 06/11/2019     |            | 06/26/2019    |              | 649/CHESTER 12-BOOSTER | /MAIN | COOLING SYSTEM                                             | Caterpillar |        |
|        | C                                         |         | 201905150615    |              | 05/06/2019     |            | 05/15/2019    |              | 649/CHESTER 12-BOOSTER | /MAIN | COOLING SYSTEM                                             | Caterpillar |        |
|        | C                                         |         | 201905090235    |              | 04/30/2019     |            | 05/09/2019    |              | 649/CHESTER 12-BOOSTER | /MAIN | COOLING SYSTEM                                             | Caterpillar |        |
| $\cap$ | <b>c</b>                                  |         | 201904250820    |              | 04/11/2019     |            | 04/25/2019    |              | 1107/ELMER FUDD EAST/M | AIN   | COOLING SYSTEM                                             | Caterpillar | -      |

Showing 10 rows

Para guardar las propiedades del filtro, haz clic en el icono **del filtro** y selecciona "Guardar filtro".

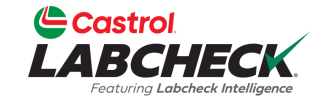

| Ľ      |                                  |                                |                               |              |                    | Need He                     | Clear All              | )emo ▼        |
|--------|----------------------------------|--------------------------------|-------------------------------|--------------|--------------------|-----------------------------|------------------------|---------------|
| INIC   | CIO ACCIONES MUES                | STRAS ETIQUETAS EQUIPO         | ANALÍTICA INFORMES            | DISTRIBU     | ción administració | ÓN PREFERENCIAS             | Save Filter            |               |
| Co     | omponent equals Cooling System 🗙 | Severity in C,D × + Add Filter | )                             |              |                    |                             | Combine Conditions     | T             |
| DAT    |                                  |                                |                               |              |                    |                             | Select Existing Filter | •             |
| DAI    | Ali Data •                       |                                | <b>`</b>                      |              |                    |                             | Delete Filter          | *             |
|        | SEVERITY<br>- Select -           |                                | SAMPLED DATE       - Select - | RECI<br>- Se | IVED DATE \$       | UNIT ID                     | ¢                      | COMPONENT MAN |
|        | C                                | 202103311180                   | 03/23/2021                    | 03/3         | 1/2021             | 632407                      | COOLING SYSTEM         | Freightliner  |
| $\Box$ | C                                | 202004160158                   | 04/09/2020                    | 04/1         | 6/2020             | 632407                      | COOLING SYSTEM         | Freightliner  |
|        | C                                | 201910250209                   | 10/15/2019                    | 10/2         | 5/2019             | 632407                      | COOLING SYSTEM         | Freightliner  |
|        | D                                | 201908190721                   | 08/05/2019                    | 08/1         | 9/2019             | 191/STATE MAPLE FOREST BSTR | COOLING SYSTEM         | Caterpillar   |
|        | C                                | 201907290612                   | 07/10/2019                    | 07/2         | 9/2019             | 1107/ELMER FUDD EAST/MAIN   | COOLING SYSTEM         | Caterpillar   |
|        | C                                | 201907101081                   | 06/28/2019                    | 07/1         | 0/2019             | 1107/ELMER FUDD EAST/MAIN   | COOLING SYSTEM         | Caterpillar   |
|        | C                                | 201906261260                   | 06/11/2019                    | 06/2         | 6/2019             | 649/CHESTER 12-BOOSTER/MAIN | COOLING SYSTEM         | Caterpillar   |
| $\Box$ | C                                | 201905150615                   | 05/06/2019                    | 05/1         | 5/2019             | 649/CHESTER 12-BOOSTER/MAIN | COOLING SYSTEM         | Caterpillar   |
|        | С                                | 201905090235                   | 04/30/2019                    | 05/0         | 9/2019             | 649/CHESTER 12-BOOSTER/MAIN | COOLING SYSTEM         | Caterpillar   |
| $\cap$ | <i>c</i>                         | 201904250820                   | 04/11/2019                    | 04/2         | 5/2019             | 1107/ELMER FUDD EAST/MAIN   | COOLING SYSTEM         | Caterpillar   |

Showing 10 rows

Para eliminar el filtro, seleccione la "x" al final de cada propiedad de filtro o simplemente haga clic en el icono **del filtro** y seleccione "Borrar todo".

### FILTROS EN LA PESTAÑA EQUIPOS

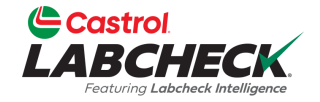

Acme Demo

... >

Need Help ⑦

Search

| Fe     | aturing Labcheck Intelligence |                  |               |           |                |              |                |                |                                                  |
|--------|-------------------------------|------------------|---------------|-----------|----------------|--------------|----------------|----------------|--------------------------------------------------|
| NICIO  | ACCIONES                      | MUESTRAS ETIQUE  | tas equipo    | ANALÍTICA | INFORMES       | DISTRIBUCIÓN | ADMINISTRACIÓN | N PREFERENCIAS |                                                  |
| Equip  | oment                         |                  |               |           |                |              |                |                | Clear All                                        |
| Equipm | ent / Find Equipm             | ent              |               |           |                |              |                |                | Save Filter                                      |
| + Ad   | d Filter                      |                  |               |           |                |              |                |                | Combine Conditions                               |
|        |                               |                  |               |           |                |              |                | _              | Select Existing Filter                           |
| SUBN   | MIT SAMPLES                   | UPLOAD EQUIPMENT | SHOW Active • |           |                |              |                |                | Cooling System - Severity C and D                |
|        |                               |                  |               |           |                |              |                |                | Acme Demo - Unit 1107                            |
|        | CUSTOMER                      |                  | ITE           |           |                |              | NUFACTURER 🔶   | UNIT MODEL     | Acme Demo Filter                                 |
|        |                               |                  |               |           |                |              |                |                | Caterpillar Engines (shared by Lori<br>Beerwart) |
|        | ACME Demo                     | Houstor          | n, TX         | #3/HART   | LAND/COOL      | Caterpillar  |                | -              | 578                                              |
|        | ACME Demo                     | Houstor          | n , TX        | #65/JOH   | N DEERE/GLADWI | IN -         |                | -              | Delete Filter                                    |
| Ο      | Acme Demo                     | Worksite         | e 2           | 1-10      |                | Caterpillar  |                | D6K LGP        | COOLING SYSTEM                                   |
|        | Acme Demo                     | Worksite         | e 2           | 1-10      |                | Caterpillar  |                | D6K LGP        | ENGINE                                           |
|        | Acme Demo                     | Worksite         | e 2           | 1-10      |                | Caterpillar  |                | D6K LGP        | RIGHT FINAL DRIVE                                |
|        | Acme Demo                     | Worksite         | e 2           | 1-10      |                | Caterpillar  |                | D6K LGP        | LEFT FINAL DRIVE                                 |
| 0      | Acme Demo                     | Worksite         | e 2           | 1-10      |                | Caterpillar  |                | D6K LGP        | HYDRAULIC                                        |
|        | Acme Demo                     | Worksite         | e 2           | 1-10      |                | Caterpillar  |                | D6K LGP        | TRANS-AUTO                                       |
|        | Acme Demo                     | Worksit          | -2            |           |                |              |                |                |                                                  |

Showing 20 rows

Acme Demo

Worksite 2

Para acceder a un filtro en BUSCAR EQUIPO. Haga clic en el icono del filtro y seleccione "Seleccionar filtro existente". Resalte y haga clic en el filtro deseado.

# FILTROS EN LA PESTAÑA EQUIPOS

|                        | Strol<br>BCHECK             |                          |                           |                                | Ν                            | leed Help ⑦ Search | 😩 Acme Demo 👻 |
|------------------------|-----------------------------|--------------------------|---------------------------|--------------------------------|------------------------------|--------------------|---------------|
| INICIO                 | ACCIONES                    | MUESTRAS ETIQUETAS EQUIP | o analítica informes d    | ISTRIBUCIÓN ADMINIS            | stración preferencias        |                    |               |
| <b>Equip</b><br>Equipm | oment<br>hent / Find Equipm | ent                      |                           |                                |                              |                    |               |
| Works                  | site equals Houston , T     | X × + Add Filter         |                           |                                |                              |                    | T             |
| SUB                    | MIT SAMPLES                 | UPLOAD EQUIPMENT SHOW    | •                         |                                |                              |                    | EXPORT EXCEL  |
|                        | CUSTOMER                    | ⇔ WORKSITE               | UNIT ID                   | UNIT MANUFACTURER              | UNIT MODEL                   | ¢ COMPONENT        | UNIT SERIAL   |
|                        | ACME Demo                   | Houston , TX             | #3/HARTLAND/COOL          | Caterpillar                    | -                            | COOLING SYSTEM     | SN12345678    |
|                        | ACME Demo                   | Houston , TX             | #65/JOHN DEERE/GLADWIN    | -                              | -                            | COOLING SYSTEM     |               |
|                        | ACME Demo                   | Houston , TX             | 1105/FONTINALIS/AUX       | Caterpillar                    | 3516TA                       | COOLING SYSTEM     | UnivC         |
|                        | ACME Demo                   | Houston , TX             | 1107/ELMER FUDD EAST/MAIN | Caterpillar                    | 3516                         | COOLING SYSTEM     | UnivC         |
|                        | ACME Demo                   | Houston , TX             | 1111                      | Allmand Brothers               | E0D302M                      | FRONT DIFFERENTIAL |               |
|                        | ACME Demo                   | Houston , TX             | 1111                      | Allmand Brothers               | E0D302M                      | ENGINE             |               |
|                        | ACME Demo                   | Houston , TX             | 1111                      | Allmand Brothers               | E0D302M                      | COOLING SYSTEM     |               |
| $\Box$                 | ACME Demo                   | Houston , TX             | 1204/EAST ALBERT          | Caterpillar                    | 3516                         | COOLING SYSTEM     |               |
| $\Box$                 | ACME Demo                   | Houston , TX             | 1206/BUSHMAN/AUX          |                                |                              |                    | MAVERICK      |
| •                      | ACME Demo                   | Houston . TX             | 123654 LC                 | os resultados                  | de la búsqued                | a se actualizar    | án v          |
| Showin                 | g 20 rows                   |                          | la:<br>su                 | s propiedade<br>perior de la p | s del filtro apar<br>página. | recerán en la p    | arte • · ·    |

# FILTROS EN LA PESTAÑA EQUIPOS

| LA                    |                             |            |              |            |            |                |        |             |            |                 |              | Need Help | Search           | Acme [       |
|-----------------------|-----------------------------|------------|--------------|------------|------------|----------------|--------|-------------|------------|-----------------|--------------|-----------|------------------|--------------|
| IICIO                 | ACCIONES                    | MUESTRAS E | TIQUETAS     | EQUIPO A   | NALÍTICA   | INFORMES       | DISTRI | ibución     | ADMINISTRA | ción            | PREFERENCIAS |           |                  |              |
| <b>Equi</b><br>Equipn | oment<br>nent / Find Equipm | ent        |              |            |            |                |        |             |            |                 |              |           |                  |              |
| <b>+</b> A            | dd Filter                   |            |              |            |            |                |        |             |            |                 |              |           |                  |              |
| mpor<br>quals         | ent                         | ×          | іт ѕно       | W Active • |            |                |        |             |            |                 |              |           |                  | EXPORT EXCEL |
| ingine                |                             | 40017      | VORKSITE     |            | \$ UNIT IC | )              | •      |             | UFACTURER  | \$              |              | \$ C      | OMPONENT         |              |
|                       | ACME Demo                   | APPLY      | Houston , TX |            | #3/HAR     | TLAND/COOL     |        | Caterpillar |            |                 | -            | C         | OOLING SYSTEM    | SN12345(     |
|                       | ACME Demo                   |            | Houston , TX |            | #65/JOI    | HN DEERE/GLADV | VIN    | -           |            |                 | -            | C         | OOLING SYSTEM    |              |
|                       | Acme Demo                   |            | Worksite 2   |            | 1-10       |                |        | Caterpillar |            |                 | D6K LGP      | C         | OOLING SYSTEM    |              |
|                       | Acme Demo                   |            | Worksite 2   |            | 1-10       |                |        | Caterpillar |            |                 | D6K LGP      | E         | NGINE            |              |
|                       | Acme Demo                   |            | Worksite 2   |            | 1-10       |                |        | Caterpillar |            |                 | D6K LGP      | F         | IGHT FINAL DRIVE |              |
|                       | Acme Demo                   |            | Worksite 2   |            | 1-10       |                |        | Caterpillar |            |                 | D6K LGP      | L         | EFT FINAL DRIVE  |              |
|                       | Acme Demo                   |            | Worksite 2   |            | 1-10       |                |        | Caterpillar |            |                 | D6K LGP      | F         | IYDRAULIC        |              |
|                       | Acme Demo                   |            | Worksite 2   |            | 1-10       |                |        | Caterpillar |            |                 | D6K LGP      | Т         | RANS-AUTO        |              |
|                       | Acme Demo                   |            | Worksite 2   |            | 1-10       |                |        |             |            |                 |              |           |                  |              |
| $\cap$                | Acma Damo                   |            | Manhaita O   |            | 1.10       |                | Dara   | araa        | r un filti | $r \circ \circ$ | n DIICCI     |           |                  |              |

las propiedades de su filtro.

### FILTROS EN LA PESTAÑA EQUIPOS

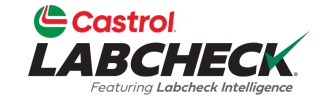

< -- > >>

| Ľ                   | Castrol<br>ABCHEC<br>Pesturing Labeheck Intellig | K                 |              |        |           |          |                  |                | Need Help    | Search    | Acme Demo    |
|---------------------|--------------------------------------------------|-------------------|--------------|--------|-----------|----------|------------------|----------------|--------------|-----------|--------------|
| INIC                | O ACCION                                         | ES MUESTRAS       | ETIQUETAS    | EQUIPO | ANALÍTICA | INFORMES | DISTRIBUCIÓN     | ADMINISTRACIÓN | PREFERENCIAS |           |              |
| <b>Equ</b><br>Equip | <b>ipment</b><br>oment / Find Equi               | oment             |              |        |           |          |                  |                |              |           |              |
| Cor                 | nponent equals Engi                              | + Add Filter      | -            |        |           |          |                  |                |              |           | T            |
| SU                  | BMIT SAMPLES                                     | Unit Manufacturer |              | ×      |           |          |                  |                |              |           | EXPORT EXCEL |
|                     | CUSTONED                                         | Equals            |              |        |           |          |                  |                |              | OMPONIENT |              |
|                     | CUSTOMER                                         | Caterpillaŋ       | AF           | PIY    |           | •        |                  |                |              | JMPONENT  |              |
| 0                   | Acme Demo                                        |                   | WORKSILE 2   |        | 1-10      |          | Caterpillar      | D6K LGP        | Ef           | NGINE     | A            |
|                     | Acme Demo                                        |                   | Worksite 2   |        | 1-10_LORI |          | Caterpillar      | D6K LGP        | E            | NGINE     | SN123456     |
|                     | Acme Demo                                        |                   | Worksite 2   |        | 1-13      |          | Caterpillar      | D8R            | E            | NGINE     |              |
|                     | ACME Demo                                        |                   | Houston , TX |        | 1111      |          | Allmand Brothers | E0D302M        | E            | NGINE     |              |
|                     | ACME Demo                                        |                   | Houston , TX |        | 123654    |          | Komatsu          | PC650          | Eſ           | NGINE     |              |
|                     | ACME Demo                                        |                   | Houston , TX |        | 2         |          | Airman           | SDG65S         | E            | NGINE     |              |
| Ο                   | Acme Demo                                        |                   | Worksite 2   |        | 2-15      |          | Caterpillar      | 330DL          | Ef           | NGINE     |              |
|                     | Acme Demo                                        |                   | Worksite 3   |        | 210055    |          | Mack             | MRU613         | Eſ           | NGINE     | 1M2AV02C7    |
|                     | Acme Demo                                        |                   | Worksite 3   |        | 210055A   |          |                  |                |              |           | 1M2AV02C7    |
|                     | Acme Demo                                        |                   | Worksite 3   |        | 210355    |          |                  |                | 11 6117      |           | ~ 1M2AV02C9  |

Showing 20 rows

Seleccione el botón +*Añadir filtro* para añadir todas las propiedades de filtro deseadas.

# FILTROS EN LA PESTAÑA EQUIPOS

|         | Strol<br>BCHECK<br>Sturing Labebeck Intelligence |                                        |                         |                |                                     |        |                 | Need Help | ⑦ Search                      | Acme     | Demo 🔻   |
|---------|--------------------------------------------------|----------------------------------------|-------------------------|----------------|-------------------------------------|--------|-----------------|-----------|-------------------------------|----------|----------|
| INICIO  | ACCIONES                                         | MUESTRAS ETIQUETAS E                   | QUIPO ANALÍTICA INFO    | DRMES          | DISTRIBUCIÓN                        | ADMIN  | ISTRACIÓN       | PREFERENC | IAS                           |          |          |
| Equip   | oment                                            |                                        |                         |                |                                     |        |                 |           | Clear All                     |          |          |
| Equipm  | ent / Find Equipme                               | nt                                     |                         |                |                                     |        |                 |           | Save Filter                   |          |          |
| Comp    | onent equals Engine 🗴                            | Unit Manufacturer equals Caterpillar 🗙 | + Add Filter            |                |                                     |        |                 |           | Filter was saved successfully |          | T        |
|         |                                                  |                                        |                         |                |                                     |        |                 |           | Caterpillar Engines           | ×        |          |
| SUB     | MIT SAMPLES                                      | UPLOAD EQUIPMENT SHOW Activ            | e <b>*</b>              |                |                                     |        |                 |           | Combine Conditions            |          | \$       |
|         |                                                  |                                        |                         |                |                                     |        |                 |           | Select Existing Filter        |          |          |
|         | CUSTOMER                                         | WORKSITE                               |                         | \$             | UNIT MANUFACTURER                   | \$     | UNIT MODEL      |           | Delete Filter                 |          | IAL      |
|         |                                                  |                                        |                         |                |                                     |        |                 |           |                               |          |          |
|         | Acme Demo                                        | Worksite 2                             | 1-10                    |                | Caterpillar                         |        | D6K LGP         |           | ENGINE                        |          | <b>^</b> |
| 0       | Acme Demo                                        | Worksite 2                             | 1-10_LORI               |                | Caterpillar                         |        | D6K LGP         |           | ENGINE                        | SN12345  | 6        |
| 0       | Acme Demo                                        | Worksite 2                             | 1-13                    |                | Caterpillar                         |        | D8R             |           | ENGINE                        |          |          |
|         | Acme Demo                                        | Worksite 2                             | 2-15                    |                | Caterpillar                         |        | 330DL           |           | ENGINE                        |          |          |
|         | Acme Demo                                        | Worksite 2                             | Demo Industrial Unit #1 |                | Caterpillar                         |        | CP563C          |           | ENGINE                        | 987      |          |
|         | Acme Demo                                        | Worksite 2                             | Demo Industrial Unit #2 |                | Caterpillar                         |        | CP563C          |           | ENGINE                        | 9876     |          |
| 0       | Acme Demo                                        | Worksite 2                             | Demo Industrial Unit #4 |                | Caterpillar                         |        | 836G            |           | ENGINE                        | 123      |          |
|         | ACME Demo                                        | Houston , TX                           | Demo Mobile Unit        |                | Caterpillar                         |        | 740B            |           | ENGINE                        | 123456   |          |
|         | Acme Demo                                        | Worksite 3                             | Demo Mobile Uni         |                |                                     |        |                 |           |                               | 1234567  |          |
| 4       | Acme Demo                                        | Worksite 1                             | Unit #1                 | ara c          | guardar las                         | s pro  | piedad          | es del fi | ltro, haz                     | 123      | *        |
| Showing | 20 rows                                          |                                        | C<br>"(                 | lic en<br>Guar | n el icono <b>c</b><br>dar filtro". | del fi | <b>ltro</b> y s | eleccio   | na 🔹                          | f1 « « » | »        |

Introduzca el nombre del filtro y pulse el botón .

# FILTROS EN LA PESTAÑA EQUIPOS

| LA     | BCHECK               |                                           |                         |                     |                   | Need Help ⑦ Search     | Acme Demo 🔻 |
|--------|----------------------|-------------------------------------------|-------------------------|---------------------|-------------------|------------------------|-------------|
| INICIO | ACCIONES             | MUESTRAS ETIQUETAS EQUIPO                 | ANALÍTICA INFORMES DIST | ribución administra | ción preferencias |                        |             |
| Equi   | oment                |                                           |                         |                     |                   | Clear All              |             |
| Equipn | nent / Find Equipm   | ent                                       |                         |                     |                   | Save Filter            |             |
| Com    | oonent equals Engine | Vunit Manufacturer equals Caterpillar 🗙 🕂 | Add Filter              |                     |                   | Combine Conditions     | T           |
|        |                      |                                           |                         |                     |                   | Select Existing Filter |             |
| SUB    | MIT SAMPLES          | UPLOAD EQUIPMENT SHOW Active •            |                         |                     |                   | Delete Filter          | ۵           |
|        | CUSTOMER             | WORKSITE                                  | UNIT ID                 | • UNIT MANUFACTURER |                   | COMPONENT              | UNIT SERIAL |
|        |                      |                                           |                         |                     |                   |                        |             |
|        | Acme Demo            | Worksite 2                                | 1-10                    | Caterpillar         | D6K LGP           | ENGINE                 |             |
|        | Acme Demo            | Worksite 2                                | 1-10_LORI               | Caterpillar         | D6K LGP           | ENGINE                 | SN123456    |
|        | Acme Demo            | Worksite 2                                | 1-13                    | Caterpillar         | D8R               | ENGINE                 |             |
|        | Acme Demo            | Worksite 2                                | 2-15                    | Caterpillar         | 330DL             | ENGINE                 |             |
|        | Acme Demo            | Worksite 2                                | Demo Industrial Unit #1 | Caterpillar         | CP563C            | ENGINE                 | 987         |
|        | Acme Demo            | Worksite 2                                | Demo Industrial Unit #2 | Caterpillar         | CP563C            | ENGINE                 | 9876        |
| 0      | Acme Demo            | Worksite 2                                | Demo Industrial Unit #4 | Caterpillar         | 836G              | ENGINE                 | 123         |
|        | ACME Demo            | Houston, TX                               | Demo Mobile Unit        | Caterpillar         | 740B              | ENGINE                 | 123456      |
|        | Acme Demo            | Worksite 3                                | Demo Mobile Uni         |                     |                   |                        | 1234567     |
| 4      | Acme Demo            | Worksite 1                                | Unit #1 Par             | a eliminar el f     | iltro, seleccio   | one la "x" al final d  | e 123       |

Showing 20 rows

Para eliminar el filtro, seleccione la "x" al final de cada propiedad del filtro o simplemente haga clic en el icono **del filtro** y seleccione "Borrar todo".

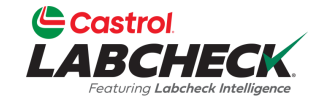

> >>

| LA    | Featuring Labcheck Int | alligence |                |                  |                  |              |                           | INE                | search                              | Acme Demo |
|-------|------------------------|-----------|----------------|------------------|------------------|--------------|---------------------------|--------------------|-------------------------------------|-----------|
| NICIO | ACCIONES               | MUESTRAS  | ETIQUETAS EQ   | Jipo Analítica I | NFORMES DISTRI   | BUCIÓN ADM   | INISTRACIÓN PREFERENC     | IAS                |                                     |           |
|       |                        |           |                |                  |                  |              |                           |                    | Clear All                           |           |
| Ne    | w Samples              | History   |                |                  |                  |              |                           |                    | Save Filter                         |           |
|       | + Add Filter           |           |                |                  |                  |              |                           |                    | Combine Conditions                  | T         |
|       | EDIT DE                | LETE      |                |                  |                  |              |                           |                    | Select Existing Filter              | ۵         |
| 11    |                        |           |                |                  |                  |              | L                         | 1                  | Caterpillar Engines                 | A         |
|       | TRACI                  |           | SAMPLED DATE 🖨 |                  | SUBMITTED BY 🖨   | STATUS \$    | UNIT ID 💠                 | COMPONENT \$       | Cooling System - Severity C and D   | •         |
|       |                        |           | - Select - 🔹   |                  |                  | - Select - 🔻 |                           |                    | Acme Demo Filter                    | -         |
|       | E2023                  | 03240898  | 03/23/2023     | ACME Demo        | Acme Demo        | In Transit   | #3/HARTLAND/COOL          | COOLING SYSTEM     | Caterpillar Engines (shared by Lori | -         |
|       | E2023                  | 03241827  | 03/23/2023     | ACME Demo        | Acme Demo        | In Transit   | 1111                      | COOLING SYSTEM     | Delete Filter                       |           |
|       | E2023                  | 03242329  | 03/23/2023     | ACME Demo        | Acme Demo        | In Transit   | 1111                      | ENGINE             | CASTROL, VECTON LONG DRAIN, 15W40   | 200       |
|       | E2023                  | 03243899  | 03/23/2023     | ACME Demo        | Acme Demo        | In Transit   | 1107/ELMER FUDD EAST/MAIN | COOLING SYSTEM     | CASTROL, VECTON LONG DRAIN, 15W40   | 35000     |
|       | E2023                  | 03246453  | 03/23/2023     | ACME Demo        | Acme Demo        | In Transit   | #65/JOHN DEERE/GLADWIN    | COOLING SYSTEM     | CASTROL, VECTON LONG DRAIN, 15W40   | 500       |
|       | E2023                  | 03248561  | 03/23/2023     | ACME Demo        | Acme Demo        | In Transit   | 1105/FONTINALIS/AUX       | COOLING SYSTEM     | CASTROL, VECTON LONG DRAIN, 15W40   | 31827     |
|       | E2023                  | )3249201  | 03/23/2023     | ACME Demo        | Acme Demo        | In Transit   | 1111                      | FRONT DIFFERENTIAL | CASTROL, VECTON LONG DRAIN, 15W40   | 200       |
|       | E2023                  | 03231907  | 03/01/2023     | ACME Demo        | Acme Demo        | In Transit   | MX3182                    | TRANS-AUTO         | CASTROL, EDGE TURBO DIESEL, 5W40    | 10        |
|       | E2023                  | 02156517  | 02/15/2023     | ACME Demo        | Pradhyumna Marur | In Transit   | #65/JOHN DEERE/GLADWIN    | COOLING SYSTEM     | HYPURON, CASTROL, 10W30             | 1         |
|       | E2022                  | 08130032  | 08/13/2022     | ACME Demo        |                  |              |                           |                    |                                     | 27535     |

Showing 10 rows

Para acceder a un filtro en *ETIQUETAS - Historial,* haga clic en el icono de **filtro** y seleccione "Seleccionar filtro existente". Resalte y haga clic en el filtro deseado.

# FILTROS EN LA PESTAÑA ETIQUETAS Castrol LABCHECK Vertire Laborate Instituter

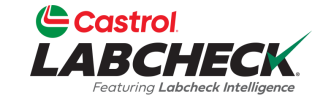

Need Help ⑦

Search

( 🛓 Acme Demo 🤻

INICIO ACCIONES MUESTRAS ETIQUETAS EQUIPO ANALÍTICA INFORMES DISTRIBUCIÓN ADMINISTRACIÓN PREFERENCIAS

| Unit Id | DELETE             | d Filter       |           |                 |            | L I                       | STATUS REPORT  | PRINT LABELS                   | abel Sheet Start Posi | tion 🔹 |
|---------|--------------------|----------------|-----------|-----------------|------------|---------------------------|----------------|--------------------------------|-----------------------|--------|
|         | TRACKING NUMBER \$ | SAMPLED DATE 🗢 |           | SUBMITTED BY \$ | STATUS ≑   | UNIT ID \$                | COMPONENT \$   | LUBE                           | ≎ UNIT A              | GE \$  |
|         | E202303243899      | 03/23/2023     | ACME Demo | Acme Demo       | In Transit | 1107/ELMER FUDD EAST/MAIN | COOLING SYSTEM | CASTROL, VECTON LONG DRAIN, 15 | W40 35000             |        |
|         | E202204200794      | 04/20/2022     | ACME Demo |                 | -          | 1107/ELMER FUDD EAST/MAIN | COOLING SYSTEM | CASTROL, CASTROL, UNKNOWN      | 18111                 |        |
| $\Box$  | E201907180592      | 07/10/2019     | ACME Demo |                 | Complete   | 1107/ELMER FUDD EAST/MAIN | COOLING SYSTEM | CHEVRON, HEAVY DUTY PF ANTIFR  | 34829                 |        |
| $\Box$  | E201907021605      | 06/28/2019     | ACME Demo |                 | Complete   | 1107/ELMER FUDD EAST/MAIN | COOLING SYSTEM | CHEVRON, HEAVY DUTY PF ANTIFR  | 34541                 |        |
| $\Box$  | E201905211649      | 05/17/2019     | ACME Demo |                 | Complete   | 1107/ELMER FUDD EAST/MAIN | COOLING SYSTEM | CHEVRON, HEAVY DUTY PF ANTIFR  | 33541                 |        |
|         | E201904190237      | 04/11/2019     | ACME Demo |                 | Complete   | 1107/ELMER FUDD EAST/MAIN | COOLING SYSTEM | CHEVRON, HEAVY DUTY PF ANTIFR  | 32674                 |        |
|         | E201903261939      | 03/25/2019     | ACME Demo |                 | Complete   | 1107/ELMER FUDD EAST/MAIN | COOLING SYSTEM | CHEVRON, HEAVY DUTY PF ANTIFR  | 32272                 |        |
|         | E201903040389      | 02/27/2019     | ACME Demo |                 | Complete   | 1107/ELMER FUDD EAST/MAIN | COOLING SYSTEM | CHEVRON, HEAVY DUTY PF ANTIFR  | 31646                 |        |
|         | E201902010186      | 01/17/2019     | ACME Demo |                 | Complete   | 1107/ELMER FUDD EAST/MAIN | COOLING SYSTEM | CHEVRON, HEAVY DUTY PF ANTIFR  | 30711                 |        |
|         | E201901080517      | 01/03/2019     | ACME Demo | (               | Los res    | ultados de la             | búsqueo        | la se actualiza                | rán y                 |        |

superior de la página.

# FILTROS EN LA PESTAÑA ETIQUETAS Costrol CASCHECK

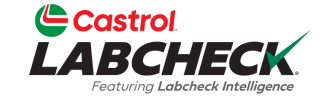

Need Help 🕐 Search ( Acme Demo

> >>

INICIO ACCIONES MUESTRAS ETIQUETAS EQUIPO ANALÍTICA INFORMES DISTRIBUCIÓN ADMINISTRACIÓN PREFERENCIAS

| Ne                 |              | ples History  |                      |           |                  |                        |                           |                    |                                   |               |
|--------------------|--------------|---------------|----------------------|-----------|------------------|------------------------|---------------------------|--------------------|-----------------------------------|---------------|
|                    | + Ad         | d Filter      | •                    |           |                  |                        |                           |                    |                                   | T             |
| Submitted Status   |              | tus           | ×                    |           |                  |                        |                           | STATUS REPORT      | PRINT LABELS 1 - 1 Label Sheet S  | tart Position |
| ✓ In Tra<br>□ Cano | ✓ In Transit |               |                      |           |                  |                        |                           |                    |                                   |               |
| Complete           |              |               | LED DATE ≑<br>ct - ▼ |           | SUBMITTED BY 🖨   | STATUS<br>- Select - • | UNIT ID \$                | COMPONENT \$       | LUBE \$                           | UNIT AGE 🗢    |
|                    |              |               | APPLY 2023           | ACME Demo | Acme Demo        | In Transit             | #3/HARTLAND/COOL          | COOLING SYSTEM     | CASTROL, VECTON LONG DRAIN, 15W40 | 500           |
|                    |              | E202303241627 | 05/25/2023           | ACME Demo | Acme Demo        | In Transit             | 1111                      | COOLING SYSTEM     | CASTROL, VECTON LONG DRAIN, 15W40 | 200           |
|                    |              | E202303242329 | 03/23/2023           | ACME Demo | Acme Demo        | In Transit             | 1111                      | ENGINE             | CASTROL, VECTON LONG DRAIN, 15W40 | 200           |
|                    |              | E202303243899 | 03/23/2023           | ACME Demo | Acme Demo        | In Transit             | 1107/ELMER FUDD EAST/MAIN | COOLING SYSTEM     | CASTROL, VECTON LONG DRAIN, 15W40 | 35000         |
|                    |              | E202303246453 | 03/23/2023           | ACME Demo | Acme Demo        | In Transit             | #65/JOHN DEERE/GLADWIN    | COOLING SYSTEM     | CASTROL, VECTON LONG DRAIN, 15W40 | 500           |
|                    |              | E202303248561 | 03/23/2023           | ACME Demo | Acme Demo        | In Transit             | 1105/FONTINALIS/AUX       | COOLING SYSTEM     | CASTROL, VECTON LONG DRAIN, 15W40 | 31827         |
|                    |              | E202303249201 | 03/23/2023           | ACME Demo | Acme Demo        | In Transit             | 1111                      | FRONT DIFFERENTIAL | CASTROL, VECTON LONG DRAIN, 15W40 | 200           |
|                    |              | E202303231907 | 03/01/2023           | ACME Demo | Acme Demo        | In Transit             | MX3182                    | TRANS-AUTO         | CASTROL, EDGE TURBO DIESEL, 5W40  | 10            |
|                    |              | E202302156517 | 02/15/2023           | ACME Demo | Pradhyumna Marur | In Transit             | #65/JOHN DEERE/GLADWIN    | COOLING SYSTEM     | HYPURON, CASTROL, 10W30           | 1             |
|                    |              | E202208130032 | 08/13/2022           | ACME Demo |                  | -                      | <b>C</b> 11               | ETIQUE             |                                   | 27535         |
|                    | 4            |               |                      |           |                  | Para cr                | <u>ear un</u> filtro e    | en EllQUE          | - IAS -                           | •             |

Showing 10 rows

Historial, seleccione el botón +Añadir filtro y añada las propiedades de su filtro.

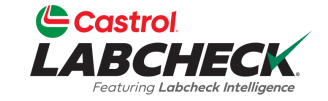

Need Help ⑦ Search

( 🛓 Acme Demo 🔻

--- > >>

INICIO ACCIONES MUESTRAS ETIQUETAS EQUIPO ANALÍTICA INFORMES DISTRIBUCIÓN ADMINISTRACIÓN PREFERENCIAS

| New San | nples History             |                           |           |   |                  |              |                           |                    |                                   |               |
|---------|---------------------------|---------------------------|-----------|---|------------------|--------------|---------------------------|--------------------|-----------------------------------|---------------|
| Subm    | itted Status in In Transi | t x + Add Filter          |           |   |                  |              |                           |                    |                                   | T             |
| EDIT    | DELETE                    | Submitted Tracking Number | r ×       |   |                  |              |                           | STATUS REPORT      | PRINT LABELS 1 • 1 Label Sheet S  | tart Position |
|         |                           | Starts With               |           |   |                  |              |                           |                    |                                   |               |
|         | TRACKING NU               | E202303                   |           | ¢ | SUBMITTED BY \$  | STATUS \$    | UNIT ID \$                | COMPONENT \$       | LUBE \$                           | UNIT AGE 🗢    |
|         |                           |                           | ADDLY     |   |                  | - Select - * |                           |                    |                                   |               |
|         | E20230324089              |                           | AFFLI     |   | Acme Demo        | In Transit   | #3/HARTLAND/COOL          | COOLING SYSTEM     | CASTROL, VECTON LONG DRAIN, 15W40 | 500           |
| $\Box$  | E202303241827             | 03/23/2023                | ACME Demo |   | Acme Demo        | In Transit   | 1111                      | COOLING SYSTEM     | CASTROL, VECTON LONG DRAIN, 15W40 | 200           |
|         | E202303242329             | 03/23/2023                | ACME Demo |   | Acme Demo        | In Transit   | 1111                      | ENGINE             | CASTROL, VECTON LONG DRAIN, 15W40 | 200           |
|         | E202303243899             | 03/23/2023                | ACME Demo |   | Acme Demo        | In Transit   | 1107/ELMER FUDD EAST/MAIN | COOLING SYSTEM     | CASTROL, VECTON LONG DRAIN, 15W40 | 35000         |
|         | E202303246453             | 03/23/2023                | ACME Demo |   | Acme Demo        | In Transit   | #65/JOHN DEERE/GLADWIN    | COOLING SYSTEM     | CASTROL, VECTON LONG DRAIN, 15W40 | 500           |
|         | E202303248561             | 03/23/2023                | ACME Demo |   | Acme Demo        | In Transit   | 1105/FONTINALIS/AUX       | COOLING SYSTEM     | CASTROL, VECTON LONG DRAIN, 15W40 | 31827         |
| $\Box$  | E202303249201             | 03/23/2023                | ACME Demo |   | Acme Demo        | In Transit   | 1111                      | FRONT DIFFERENTIAL | CASTROL, VECTON LONG DRAIN, 15W40 | 200           |
|         | E202303231907             | 03/01/2023                | ACME Demo |   | Acme Demo        | In Transit   | MX3182                    | TRANS-AUTO         | CASTROL, EDGE TURBO DIESEL, 5W40  | 10            |
|         | E202302156517             | 02/15/2023                | ACME Demo |   | Pradhyumna Marur | In Transit   | #65/JOHN DEERE/GLADWIN    | COOLING SYSTEM     | HYPURON, CASTROL, 10W30           | 1             |

Showing 10 rows

Seleccione el botón **+***Añadir filtro* para añadir todas las propiedades de filtro deseadas.

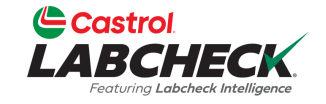

1 of 1 « 🖌 🛶 > »

| LA  | BCH<br>Featuring Labo | ECK<br>eck Intelligence |                        |                                  |                 |              |                           | Ne                 | ed Help ⑦ Search                                             | ( Acme Demo |
|-----|-----------------------|-------------------------|------------------------|----------------------------------|-----------------|--------------|---------------------------|--------------------|--------------------------------------------------------------|-------------|
| CIO | ACCIO                 | IES MUESTRAS            | ETIQUETAS EQUI         | po analítica in                  | NFORMES DISTRI  | BUCIÓN ADMI  | NISTRACIÓN PREFERENCI     | AS                 | Clear All                                                    | _           |
| Ne  |                       | History                 |                        |                                  |                 |              |                           |                    | Save Filter                                                  |             |
|     | Submitted             | Status in In Transit 🗙  | Submitted Tracking Num | ber starts with E202303 $\times$ | + Add Filter    |              |                           |                    | Filter was saved successfully<br>Labels - Samples In Transit | <b>~</b>    |
|     | EDIT                  | DELETE                  |                        |                                  |                 |              |                           | STATUS REPORT      | Combine Conditions                                           | ۵           |
|     |                       |                         |                        |                                  |                 |              |                           |                    | Select Existing Filter                                       |             |
|     |                       | RACKING NUMBER \$       | SAMPLED DATE 🗢         |                                  | SUBMITTED BY \$ | - Select - • |                           |                    | Delete Filter                                                | \$          |
|     | E                     | 202303240898            | 03/23/2023             | ACME Demo                        | Acme Demo       | In Transit   | #3/HARTLAND/COOL          | COOLING SYSTEM     | CASTROL, VECTON LONG DRAIN, 15W40                            | 500         |
|     | <u> </u>              | 202303241827            | 03/23/2023             | ACME Demo                        | Acme Demo       | In Transit   | 1111                      | COOLING SYSTEM     | CASTROL, VECTON LONG DRAIN, 15W40                            | 200         |
|     | E                     | 202303242329            | 03/23/2023             | ACME Demo                        | Acme Demo       | In Transit   | 1111                      | ENGINE             | CASTROL, VECTON LONG DRAIN, 15W40                            | 200         |
|     | E                     | 202303243899            | 03/23/2023             | ACME Demo                        | Acme Demo       | In Transit   | 1107/ELMER FUDD EAST/MAIN | COOLING SYSTEM     | CASTROL, VECTON LONG DRAIN, 15W40                            | 35000       |
|     | E                     | 202303246453            | 03/23/2023             | ACME Demo                        | Acme Demo       | In Transit   | #65/JOHN DEERE/GLADWIN    | COOLING SYSTEM     | CASTROL, VECTON LONG DRAIN, 15W40                            | 500         |
|     | E                     | 202303248561            | 03/23/2023             | ACME Demo                        | Acme Demo       | In Transit   | 1105/FONTINALIS/AUX       | COOLING SYSTEM     | CASTROL, VECTON LONG DRAIN, 15W40                            | 31827       |
|     | E                     | 202303249201            | 03/23/2023             | ACME Demo                        | Acme Demo       | In Transit   | 1111                      | FRONT DIFFERENTIAL | CASTROL, VECTON LONG DRAIN, 15W40                            | 200         |
|     | E                     | 202303231907            | 03/01/2023             | ACME Demo                        | Acme Demo       | In Transit   | MX3182                    | TRANS-AUTO         | CASTROL, EDGE TURBO DIESEL, 5W40                             | 10          |

Showing 10 rows

Para guardar las propiedades del filtro, haz clic en el icono **del filtro** y selecciona "Guardar filtro".

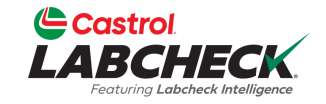

| CCIONES       MUESTRAS       ETQUETAS       EQUIPO       ANALÍTICA       INFORMES       DISTRIBUCIÓN       ADMINISTRACIÓN       PREFERENCIAS         amples       History                                                                                                    | ABC<br>Featurin                                                                                                    |                              |                        |                           |                |                        |                           | Ne                 | eed Help ⑦ Search                 | 😩 Acme I    |  |
|----------------------------------------------------------------------------------------------------|----------------------------------------------------------------------------------------------------|------------------------------|------------------------|---------------------------|----------------|------------------------|---------------------------|--------------------|-----------------------------------|-------------|--|
| History       Save Filter         bemitted Status in In Transit X       Submitted Tracking Number starts with E202303 X       + Add Filter         DELETE       Status in In Transit X       Submitted Tracking Number starts with E202303 X       + Add Filter         TRACKING NUMBER *       SAMPLED DATE *       COMPANY NAME *       SUBMITTED BY *       STATUS *       UNIT ID       COMPONENT       UBE       UBE       UNIT AGE         1       E202303240098       03/23/2023       ACME Demo       Acme Demo       In Transit       #3/HARTLAND/COOL       COOLING SYSTEM       CASTROL, VECTON LONG DRAIN, 15W40       500         1       E202303241827       03/23/2023       ACME Demo       Acme Demo       In Transit       1111       COOLING SYSTEM       CASTROL, VECTON LONG DRAIN, 15W40       200         1       E202303243299       03/23/2023       ACME Demo       Acme Demo       In Transit       1111       ENGINE       CASTROL, VECTON LONG DRAIN, 15W40       200         1       E202303244533       03/23/2023       ACME Demo       Acme Demo       In Transit       1110       ENGINE       CASTROL, VECTON LONG DRAIN, 15W40       200         1       E202303244533       03/23/2023       ACME Demo       Acme Demo       In Transit       1107/ELIMER FUDD EAST/MAIN       COOLING SYSTEM <th>ACC</th> <th>CIONES MUESTRAS</th> <th>ETIQUETAS EQU</th> <th>ipo analítica i</th> <th>INFORMES DISTR</th> <th>ibución admi</th> <th>inistración preferenci</th> <th>AS</th> <th>Clear All</th> <th></th>                                                | ACC                                                                                                    | CIONES MUESTRAS              | ETIQUETAS EQU          | ipo analítica i           | INFORMES DISTR | ibución admi           | inistración preferenci    | AS                 | Clear All                         |             |  |
| Submitted Tracking Number starts with E20203 x       Add Filter         Combine Conditions         Status in In Transit X       Submitted Tracking Number starts with E20203 x       + Add Filter         DELEE       Compone to the Conditions         TRACKING NUMBER Colspan="6">SAMPLED DATE COMPANY NAME COLSPAN       Submitted BY Component       Component       Cumponent         Component       Component       Component       Cumponent         Component       Component       Component       Cumponent         Component       Component       Component       Cumponent         Component       Component       Component       Cumponent         SampleD DATE Colspan= Acme Demo       In Transit       F3/HARTLAND/COOL       CoolING SYSTEM       CASTROL VECTON LONG DRAIN, 15W40       Sole         Component       Component       In Transit       11111       CoolING SYSTEM       CASTROL VECTON LONG DRAIN, 15W40       Sole         Component <th co<="" td=""><td></td><td>nples History</td><td></td><td></td><td></td><td></td><td></td><td></td><td>Save Filter</td><td></td></th>                                                                                                    | <td></td> <td>nples History</td> <td></td> <td></td> <td></td> <td></td> <td></td> <td></td> <td>Save Filter</td> <td></td> |                              | nples History          |                           |                |                        |                           |                    |                                   | Save Filter |  |
| DELETE       Select Existing Filter         TRACKING NUMBER       SAMPLED DATE +<br>-Select -       COMPANY NAME +<br>SUBMITTED BY +<br>Select -       STATUS +<br>STATUS +<br>Select -       UNIT ID<br>-Select -       COMPONENT +<br>Select -       UNIT AGE         1       E202303240898       03/23/2023       ACME Demo       Acme Demo       In Transit       #3/HARTLAND/COOL       COOLING SYSTEM       CASTROL, VECTON LONG DRAIN, 15W40       500         1       E202303240898       03/23/2023       ACME Demo       Acme Demo       In Transit       1111       COOLING SYSTEM       CASTROL, VECTON LONG DRAIN, 15W40       500         1       E202303240899       03/23/2023       ACME Demo       Acme Demo       In Transit       1111       COOLING SYSTEM       CASTROL, VECTON LONG DRAIN, 15W40       200         1       E202303246453       03/23/2023       ACME Demo       Acme Demo       In Transit       1107/ELMER FUDD EAST/MAIN       COOLING SYSTEM       CASTROL, VECTON LONG DRAIN, 15W40       3000         1       E202303246453       03/23/2023       ACME Demo       Acme Demo       In Transit       1105/FONTINALIS/AUX       COOLING SYSTEM       CASTROL, VECTON LONG DRAIN, 15W40       3000         1       E202303246561       03/23/2023       ACME Demo       Acme Demo       In Transit       1105/FONTINALIS/AUX <td< td=""><td>Subm</td><td>itted Status in In Transit 🗙</td><td>Submitted Tracking Num</td><td>ber starts with E202303 🗙</td><td>+ Add Filter</td><td></td><td></td><td></td><td>Combine Conditions</td><td></td></td<> | Subm                                                                                                    | itted Status in In Transit 🗙 | Submitted Tracking Num | ber starts with E202303 🗙 | + Add Filter   |                        |                           |                    | Combine Conditions                |             |  |
| Image: Select                                                                                                    | EDIT                                                                                                    | DELETE                       |                        |                           |                |                        |                           | STATUS REPORT      | Select Existing Filter            | ٥           |  |
| TRACKING NUMBER       SAMPLED DATE       COMPANY NAME       SUBMITTED BY       STATUS       UNIT ID       COMPONENT       LUBE       UNIT AGE         5 E202303240898       03/23/2023       ACME Demo       Acme Demo       In Transit       #3/HARTLAND/COOL       COOLING SYSTEM       CASTROL, VECTON LONG DRAIN, 15W40       500         6 E202303241827       03/23/2023       ACME Demo       Acme Demo       In Transit       1111       COOLING SYSTEM       CASTROL, VECTON LONG DRAIN, 15W40       200         6 E202303241827       03/23/2023       ACME Demo       Acme Demo       In Transit       1111       COOLING SYSTEM       CASTROL, VECTON LONG DRAIN, 15W40       200         6 E20230324329       03/23/2023       ACME Demo       Acme Demo       In Transit       1111       COOLING SYSTEM       CASTROL, VECTON LONG DRAIN, 15W40       200         1 E202303244389       03/23/2023       ACME Demo       Acme Demo       In Transit       1107/ELMER FUDD EAST/MAIN       COOLING SYSTEM       CASTROL, VECTON LONG DRAIN, 15W40       35000         1 E202303246453       03/23/2023       ACME Demo       Acme Demo       In Transit       1105/FONTINALIS/AUX       COOLING SYSTEM       CASTROL, VECTON LONG DRAIN, 15W40       31827         1 E202303248561       03/23/2023       ACME Demo       Acme Demo                                                                                                    |                                                                                                    |                              |                        |                           |                |                        |                           |                    | Delete Filter                     |             |  |
| E20230324089803/23/2023ACME DemoAcme DemoIn Transit#3/HARTLAND/COOLCOOLING SYSTEMCASTROL, VECTON LONG DRAIN, 15W40500E20230324182703/23/2023ACME DemoAcme DemoIn Transit1111COOLING SYSTEMCASTROL, VECTON LONG DRAIN, 15W40200E20230324232903/23/2023ACME DemoAcme DemoIn Transit1111ENGINECASTROL, VECTON LONG DRAIN, 15W40200E20230324389903/23/2023ACME DemoAcme DemoIn Transit1107/ELMER FUDD EAST/MAINCOOLING SYSTEMCASTROL, VECTON LONG DRAIN, 15W4035000E20230324645303/23/2023ACME DemoAcme DemoIn Transit1107/ELMER FUDD EAST/MAINCOOLING SYSTEMCASTROL, VECTON LONG DRAIN, 15W4035000E20230324856103/23/2023ACME DemoAcme DemoIn Transit1105/FONTINALIS/AUXCOOLING SYSTEMCASTROL, VECTON LONG DRAIN, 15W4031827E20230324920103/23/2023ACME DemoAcme DemoIn Transit1111FRONT DIFFERENTIALCASTROL, VECTON LONG DRAIN, 15W4031827E20230324920103/23/2023ACME DemoAcme DemoIn Transit1111FRONT DIFFERENTIALCASTROL, VECTON LONG DRAIN, 15W40200E20230324920103/23/2023ACME DemoAcme DemoIn Transit1111FRONT DIFFERENTIALCASTROL, VECTON LONG DRAIN, 15W40200E20230323190703/01/2023ACME DemoAcme DemoIn Transit1111FRONT DIFFERENTIALCASTROL, EDGE TURBO DIESEL, 5W4010                                                                                                    |                                                                                                    | TRACKING NUMBER \$           | SAMPLED DATE 🖨         |                           | SUBMITTED BY 🖨 | STATUS<br>- Select - • | UNIT ID \$                | COMPONENT \$       | LUBE \$                           | UNIT AGE \$ |  |
| E20230324182703/23/2023ACME DemoAcme DemoIn Transit1111COOLING SYSTEMCASTROL, VECTON LONG DRAIN, 15W40200E20230324232903/23/2023ACME DemoAcme DemoIn Transit1111ENGINECASTROL, VECTON LONG DRAIN, 15W40200E20230324389903/23/2023ACME DemoAcme DemoIn Transit1107/ELMER FUDD EAST/MAINCOOLING SYSTEMCASTROL, VECTON LONG DRAIN, 15W4035000E20230324645303/23/2023ACME DemoAcme DemoIn Transit1107/ELMER FUDD EAST/MAINCOOLING SYSTEMCASTROL, VECTON LONG DRAIN, 15W4035000E20230324856103/23/2023ACME DemoAcme DemoIn Transit1105/FONTINALIS/AUXCOOLING SYSTEMCASTROL, VECTON LONG DRAIN, 15W4031827E20230324920103/23/2023ACME DemoAcme DemoIn Transit1111FRONT DIFFERENTIALCASTROL, VECTON LONG DRAIN, 15W4031827E20230324920103/23/2023ACME DemoAcme DemoIn Transit1111FRONT DIFFERENTIALCASTROL, VECTON LONG DRAIN, 15W40200E20230324920103/23/2023ACME DemoAcme DemoIn Transit1111FRONT DIFFERENTIALCASTROL, VECTON LONG DRAIN, 15W40200E20230324920103/23/2023ACME DemoAcme DemoIn Transit1111FRONT DIFFERENTIALCASTROL, VECTON LONG DRAIN, 15W40200E20230323190703/01/2023ACME DemoAcme DemoIn TransitMX3182TRANS-AUTOCASTROL, EDGE TURBO DIESEL, 5W4010                                                                                                    |                                                                                                    | E202303240898                | 03/23/2023             | ACME Demo                 | Acme Demo      | In Transit             | #3/HARTLAND/COOL          | COOLING SYSTEM     | CASTROL, VECTON LONG DRAIN, 15W40 | 500         |  |
| 2220230324232903/23/2023ACME DemoAcme DemoIn Transit111ENGINECASTROL, VECTON LONG DRAIN, 15W40200222030324389903/23/2023ACME DemoAcme DemoIn Transit1107/ELMER FUDD EAST/MAINCOOLING SYSTEMCASTROL, VECTON LONG DRAIN, 15W4035000222030324645303/23/2023ACME DemoAcme DemoIn Transit#65/JOHN DEERE/GLADWINCOOLING SYSTEMCASTROL, VECTON LONG DRAIN, 15W405000222030324856103/23/2023ACME DemoAcme DemoIn Transit1105/FONTINALIS/AUXCOOLING SYSTEMCASTROL, VECTON LONG DRAIN, 15W4031827222030324920103/23/2023ACME DemoAcme DemoIn Transit111FRONT DIFFERENTIALCASTROL, VECTON LONG DRAIN, 15W40200222030324920103/23/2023ACME DemoAcme DemoIn Transit111TRANS-AUTOCASTROL, VECTON LONG DRAIN, 15W40200222030324920103/01/2023ACME DemoAcme DemoIn Transit111RANS-AUTOCASTROL, VECTON LONG DRAIN, 15W40200222030324920103/01/2023ACME DemoAcme DemoIn TransitMX3182TRANS-AUTOCASTROL, VECTON LONG DRAIN, 15W40200                                                                                                    |                                                                                                    | E202303241827                | 03/23/2023             | ACME Demo                 | Acme Demo      | In Transit             | 1111                      | COOLING SYSTEM     | CASTROL, VECTON LONG DRAIN, 15W40 | 200         |  |
| E20230324389903/23/2023ACME DemoAcme DemoIn Transit1107/ELMER FUDD EAST/MAINCOOLING SYSTEMCASTROL, VECTON LONG DRAIN, 15W4035000E20230324645303/23/2023ACME DemoAcme DemoIn Transit#65/JOHN DEERE/GLADWINCOOLING SYSTEMCASTROL, VECTON LONG DRAIN, 15W40500E20230324856103/23/2023ACME DemoAcme DemoIn Transit1105/FONTINALIS/AUXCOOLING SYSTEMCASTROL, VECTON LONG DRAIN, 15W4031827E20230324920103/23/2023ACME DemoAcme DemoIn Transit1111FRONT DIFFERENTIALCASTROL, VECTON LONG DRAIN, 15W40200E20230323190703/01/2023ACME DemoAcme DemoIn TransitMX3182TRANS-AUTOCASTROL, EDGE TURBO DIESEL, 5W4010                                                                                                    |                                                                                                    | E202303242329                | 03/23/2023             | ACME Demo                 | Acme Demo      | In Transit             | 1111                      | ENGINE             | CASTROL, VECTON LONG DRAIN, 15W40 | 200         |  |
| E202303246453       03/23/2023       ACME Demo       Acme Demo       In Transit       #65/JOHN DEERE/GLADWIN       COOLING SYSTEM       CASTROL, VECTON LONG DRAIN, 15W40       500         E202303248561       03/23/2023       ACME Demo       Acme Demo       In Transit       1105/FONTINALIS/AUX       COOLING SYSTEM       CASTROL, VECTON LONG DRAIN, 15W40       31827         E202303249201       03/23/2023       ACME Demo       Acme Demo       In Transit       1111       FRONT DIFFERENTIAL       CASTROL, VECTON LONG DRAIN, 15W40       200         E202303249201       03/01/2023       ACME Demo       Acme Demo       In Transit       1111       RANS-AUTO       CASTROL, VECTON LONG DRAIN, 15W40       200         E202303231907       03/01/2023       ACME Demo       Acme Demo       In Transit       MX3182       TRANS-AUTO       CASTROL, EDGE TURBO DIESEL, 5W40       10                                                                                                    |                                                                                                    | E202303243899                | 03/23/2023             | ACME Demo                 | Acme Demo      | In Transit             | 1107/ELMER FUDD EAST/MAIN | COOLING SYSTEM     | CASTROL, VECTON LONG DRAIN, 15W40 | 35000       |  |
| E202303248561         03/23/2023         ACME Demo         Acme Demo         In Transit         1105/FONTINALIS/AUX         COOLING SYSTEM         CASTROL, VECTON LONG DRAIN, 15W40         31827           E202303249201         03/23/2023         ACME Demo         Acme Demo         In Transit         1111         FRONT DIFFERENTIAL         CASTROL, VECTON LONG DRAIN, 15W40         200           E202303231907         03/01/2023         ACME Demo         Acme Demo         In Transit         MX3182         TRANS-AUTO         CASTROL, EDGE TURBO DIESEL, 5W40         10                                                                                                    |                                                                                                    | E202303246453                | 03/23/2023             | ACME Demo                 | Acme Demo      | In Transit             | #65/JOHN DEERE/GLADWIN    | COOLING SYSTEM     | CASTROL, VECTON LONG DRAIN, 15W40 | 500         |  |
| E202303249201         03/23/2023         ACME Demo         Acme Demo         In Transit         1111         FRONT DIFFERENTIAL         CASTROL, VECTON LONG DRAIN, 15W40         200           E202303231907         03/01/2023         ACME Demo         Acme Demo         In Transit         MX3182         TRANS-AUTO         CASTROL, EDGE TURBO DIESEL, 5W40         10                                                                                                    |                                                                                                    | E202303248561                | 03/23/2023             | ACME Demo                 | Acme Demo      | In Transit             | 1105/FONTINALIS/AUX       | COOLING SYSTEM     | CASTROL, VECTON LONG DRAIN, 15W40 | 31827       |  |
| E202303231907         03/01/2023         ACME Demo         Acme Demo         In Transit         MX3182         TRANS-AUTO         CASTROL, EDGE TURBO DIESEL, 5W40         10                                                                                                    |                                                                                                    | E202303249201                | 03/23/2023             | ACME Demo                 | Acme Demo      | In Transit             | 1111                      | FRONT DIFFERENTIAL | CASTROL, VECTON LONG DRAIN, 15W40 | 200         |  |
|                                                                                                    |                                                                                                    | E202303231907                | 03/01/2023             | ACME Demo                 | Acme Demo      | In Transit             | MX3182                    | TRANS-AUTO         | CASTROL, EDGE TURBO DIESEL, 5W40  | 10          |  |

Showing 10 rows

Para eliminar el filtro, seleccione la "x" al final de cada propiedad de filtro o simplemente haga clic en el icono **del filtro** y seleccione "Borrar todo".

### **BORRAR UN FILTRO**

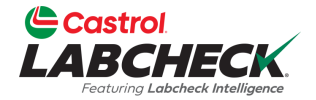

|                                    |                       |                        |                         | Need He         | Clear All                         | Demo 🔻        |
|------------------------------------|-----------------------|------------------------|-------------------------|-----------------|-----------------------------------|---------------|
| INICIO ACCIONES MUESTRA            | as etiquetas equipo a | NALÍTICA INFORMES DIST | rribución administració | ÓN PREFERENCIAS | Save Filter                       |               |
| Fuel Type in Diesel x + Add Filter |                       |                        |                         |                 | Combine Conditions                | T             |
|                                    |                       | Select Existing Filter | \$                      |                 |                                   |               |
|                                    |                       |                        |                         |                 | Extra Filter                      |               |
| SEVERITY :                         | ¢ LAB NUMBER ¢        | SAMPLED DATE           | RECEIVED DATE           | UNIT ID \$      | Caterpillar Engines               | IT MANU       |
| - Select -                         |                       | - Select - 🔹           | - Select - 🔹            |                 | Cooling System - Severity C and D |               |
|                                    | 202111010678          | 10/05/2021             | 11/01/2021              | 632407          | Acme Demo - Unit 1107             | 🝷 enz 🌲       |
|                                    | 202102170383          | 02/10/2021             | 02/17/2021              | 632407          | Delete Filter                     | enz           |
|                                    | 202010130655          | 09/25/2020             | 10/13/2020              | 632407          | ENGINE                            | Mercedes-Benz |
|                                    | 202008260471          | 08/18/2020             | 08/26/2020              | 632407          | ENGINE                            | Mercedes-Benz |
|                                    | 202004150700          | 04/09/2020             | 04/16/2020              | 632407          | ENGINE                            | Mercedes-Benz |
| O B                                | 201911180564          | 11/08/2019             | 11/18/2019              | 632407          | ENGINE                            | Mercedes-Benz |
| • B                                | 201711021034          | 10/25/2017             | 11/02/2017              | 632407          | ENGINE                            | Mercedes-Benz |
|                                    | 201709071686          |                        | 09/08/2017              | 30-211          | ENGINE                            | Unknown/Unspe |
| • B                                | 201706280405          | 06/23/2017             | 06/28/2017              | 632407          | ENGINE                            | Mercedes-Benz |
| Δ                                  | 201703300536          | 03/07/2017             | 03/30/2017              | 30-016          | ENGINE                            | Unknown/Unspe |

Showing 10 rows

Para eliminar un filtro, haga clic en el icono **del filtro** y seleccione "Seleccionar filtro existente". Resalte el filtro y haga clic en "Eliminar filtro".

### **ELIMINAR UN FILTRO**

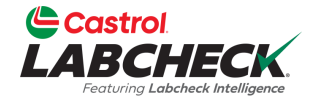

| Ľ      | Castrol<br>ABCHECK<br>Featuring Labeheck Intelligence | <u>(</u> |               |          |                 |      |               |            |      |              | Need Hel | Clear All                                                | -           | Demo 🔻  |
|--------|-------------------------------------------------------|----------|---------------|----------|-----------------|------|---------------|------------|------|--------------|----------|----------------------------------------------------------|-------------|---------|
| INIC   | IO ACCIONES                                           | MUESTRAS | etiquetas equ | IPO ANA  | lítica informes | DIST | RIBUCIÓN AI   | DMINISTRAC | ción | PREFERENCIAS |          | Save Filter                                              |             |         |
| +      | • Add Filter                                          |          |               |          |                 |      |               |            |      |              |          | Combine Conditions                                       |             | T       |
|        |                                                       | cuow.    |               |          |                 |      |               |            |      |              |          | Select Existing Filter                                   |             |         |
| DAI    | All Data                                              | * SHOW   |               | VIPLES V |                 |      |               |            |      |              |          | Labels - Samples In Transit                              | *           | •       |
|        | SEVERITY                                              | \$       | LAB NUMBER    | \$       | SAMPLED DATE    | ÷    | RECEIVED DATE | \$         |      | NIT ID       | \$       | Caterpillar Engines<br>Cooling System - Severity C and D | - 1         |         |
|        | - Select -                                            | •        |               |          | - Select -      | ·    | - Select -    | •          |      |              |          | Acme Demo - Unit 1107                                    |             |         |
|        | Α                                                     |          | 202203301236  | (        | 03/02/2022      |      | 03/30/2022    |            | 63   | 2407         |          | Acme Demo Filter                                         | -           | -       |
|        | Α                                                     |          | 202203290727  | (        | 03/02/2022      |      | 03/29/2022    |            | 63   | 2407         |          | Delete Filter                                            |             | smiss   |
|        | В                                                     |          | 202203290791  | (        | 03/02/2022      |      | 03/29/2022    |            | 63   | 2407         |          | HYDRAULIC                                                | Galbreath   |         |
|        | Α                                                     |          | 202111010678  |          | 10/05/2021      |      | 11/01/2021    |            | 63   | 2407         |          | ENGINE                                                   | Mercedes    | Benz    |
|        | Α                                                     |          | 202109221010  |          | 09/14/2021      |      | 09/22/2021    |            | 63   | 2407         |          | COOLING SYSTEM                                           | Freightline | er      |
|        | C                                                     |          | 202109220663  | (        | 09/14/2021      |      | 09/22/2021    |            | 63   | 2407         |          | HYDRAULIC                                                | Galbreath   |         |
|        | Α                                                     |          | 202109220664  | (        | 09/14/2021      |      | 09/22/2021    |            | 63   | 2407         |          | TRANS-AUTO                                               | Allison Tra | insmiss |
|        | С                                                     |          | 202103311180  | (        | 03/23/2021      |      | 03/31/2021    |            | 63   | 2407         |          | COOLING SYSTEM                                           | Freightline | r       |
|        | Α                                                     |          | 202103310699  | (        | 03/23/2021      |      | 03/31/2021    |            | 63   | 2407         |          | TRANS-AUTO                                               | Allison Tra | insmiss |
| $\cap$ | <b>c</b>                                              |          | 202103310705  |          | 03/23/2021      |      | 03/31/2021    |            | 63   | 2407         |          | HYDRAULIC                                                | Galbreath   | -       |

Showing 10 rows

Las propiedades del filtro se eliminarán de la página y el filtro se borrará de la lista de filtros existentes.

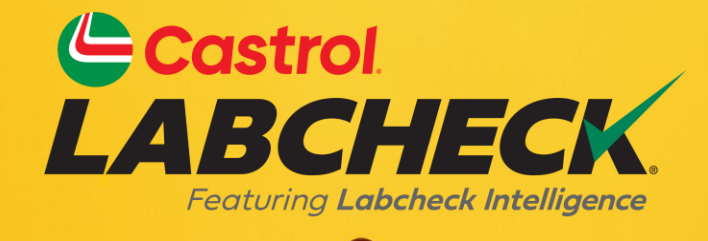

#### SERVICIO DE SOPORTE DE CASTROL LABCHECK: Teléfono: 866-LABCHECK (522-2432) Labchecksupport@bureauveritas.com https://www.labcheckresources.com/

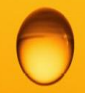

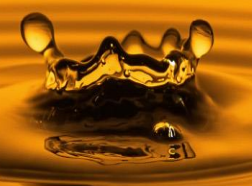